## ◆メールアドレスを Outlook で設定する前に

Outlook には、インターネット上(Web 版)で使用するものと、 パソコンにインストールして使用するもの(アプリ)の2種類があります。 まず初めに、オンライン版でパスワードを初期値から変更してください。(P2~)

【Web 版】Microsoft365/Outlook on the web

|    | Outlook |           | ₽ 検索 |               |                |   |  |  |  | G     | ) 4  |       |  |  |  | с <sup>20</sup> | Ř |
|----|---------|-----------|------|---------------|----------------|---|--|--|--|-------|------|-------|--|--|--|-----------------|---|
|    | =       | 新しいメッセージ  |      | 読にする り 元に戻す   |                |   |  |  |  |       |      |       |  |  |  |                 |   |
|    | ~       | フォルダー     | ⊘ 優先 | その他           | 71119-~        |   |  |  |  |       |      |       |  |  |  |                 |   |
| RR | >       | 受信トレイ     | • 7  | 18 1- 14      |                | 1 |  |  |  |       |      |       |  |  |  |                 |   |
| 0  | 1       | 下書き       |      | 8. No. 10. 1  |                |   |  |  |  |       |      |       |  |  |  |                 |   |
| 1  | ≻       | 送信済みアイテム  | 0    |               | 1.             |   |  |  |  |       |      |       |  |  |  |                 |   |
|    | 8       | 削除済みアイテム  |      |               | Records.       |   |  |  |  |       |      |       |  |  |  |                 |   |
|    | 0       | 迷惑メール     |      |               |                |   |  |  |  |       |      |       |  |  |  |                 |   |
|    | 8       | アーカイブ     | •    | 100 ALC: 10   |                |   |  |  |  |       |      |       |  |  |  |                 |   |
|    | ų.      | ХŦ        | •    | -             |                |   |  |  |  | 100   |      |       |  |  |  |                 |   |
|    |         | 会話の履歴     |      |               |                |   |  |  |  |       |      |       |  |  |  |                 |   |
|    |         | 新しいフォルター  |      |               | AT 1. BUT.     |   |  |  |  |       |      |       |  |  |  |                 |   |
|    | ~       | グループ      |      |               |                |   |  |  |  | はかアノテ | *319 | 7/114 |  |  |  |                 |   |
|    |         | 新しいグループ   | • 11 | n             |                |   |  |  |  | 何も選   | 尻されて | ほせん   |  |  |  |                 |   |
|    |         | グループを見つける |      | 6 - A & A & A | and the second |   |  |  |  |       |      |       |  |  |  |                 |   |
|    |         | グループを管理   | • :: |               | 1              |   |  |  |  |       |      |       |  |  |  |                 |   |
|    |         |           | • ]  |               | 1              |   |  |  |  |       |      |       |  |  |  |                 |   |
|    |         |           | • :: | I anti.       |                |   |  |  |  |       |      |       |  |  |  |                 |   |

## 【PC アプリ版】パソコンにインストールした Outlook

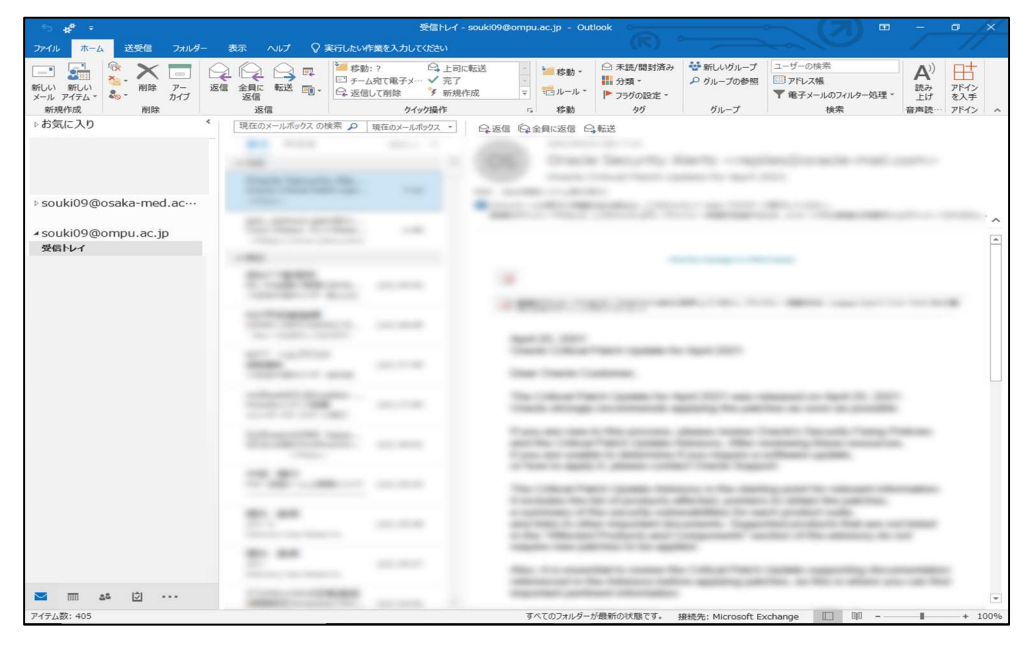

- 1. Outlook / Web 版での設定
- (1)以下 URL ヘアクセスいただき、メールアドレス(@ompu.ac.jp)を入力し、次へをクリック。

https://outlook.office365.com

| アカウントにサインイン × +                                                                                             | -     |      | × |
|----------------------------------------------------------------------------------------------------|-------|------|---|
| ← → O 🖞 https://login.microsoftonline.com/common/oauth2/authorize?client_id=4345a7b9-9a63-4910-a426-353 ☆ 🗲 | Ē     | ۲    |   |
| Microsoft     サインイン     ノール、電話、Skype     アウントをお持てはない場合、作成できます。     アウントをお持てはない場合、     チムン     ケイン オブシン      |       |      |   |
| 利用規約 プライバミ                                                                                                  | シーとての | okie |   |

(2)パスワードの入力画面にてメールアドレスのパスワードを入力し、「サインイン」をクリック。 ※紙面でご案内しているパスワードです。

| ← xxxx@ompu.ac.jp |       |
|-------------------|-------|
| パスワードの入力          |       |
| パスワード             |       |
| パスワードを忘れた場合       |       |
|                   | サインイン |
|                   |       |

(3)パスワードの更新画面が表示されるので、任意のパスワードに変更し、サインインをクリック。 ※<u>現在のパスワード</u>は、紙面でご案内しているパスワードです。

| Outlook                                                 |
|---------------------------------------------------------|
|                                                         |
| Microsoft                                               |
| xxxx@ompu.ac.jp                                         |
| パスワードの更新                                                |
| 初めてサインインするか、パスワードの有効期限か<br>切れたため、パスワードを更新する必要がありま<br>す。 |
| 現在のパスワード                                                |
| 新しいパスワード                                                |
| パスワードの確認入力                                              |
| サインイン                                                   |

※パスワードは英大文字・小文字・数字、および記号のうち3種類以上を含めた8文字以上256文字以内。 簡単なパスワードや、メールアドレスと同じ内容にするとはじかれます。

(4)詳細情報の登録を促す画面が表示されるので、「次へ」をクリック。

メールアドレスのパスワードを忘れた際にご自身で再発行するための設定です。必ず登録してください。 ※登録しなかった場合、PC アプリ版 Outlook のアカウント追加時にエラーが出る可能性があります。

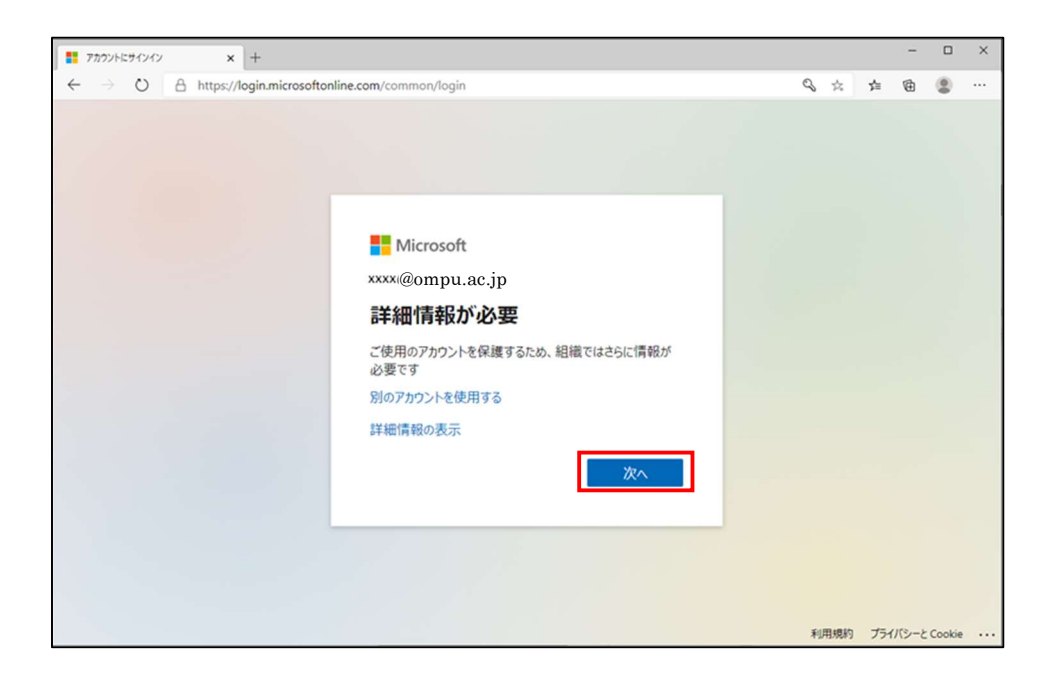

(5)アカウントのセキュリティ保護画面が開く。

電話番号、またはメールアドレスを登録出来ます。どちらか片方で構いません。

【電話番号登録の場合】

国は「Japan(+81)」を選択し、認証に使用する電話番号を入力。 電話番号の確認のために SMS を利用する場合は「コードを SMS 送信する」、 電話を利用する場合は「電話する」を選択し、「次へ」をクリック。

| アカウ                                                                            | ントのセキュリティ保護                                                 |
|--------------------------------------------------------------------------------|-------------------------------------------------------------|
| 組織により、身元を証明                                                                    | 明するための次の方法を設定することが求められています。                                 |
| 電話                                                                             |                                                             |
| 電話で呼び出しに応答するか、携帯<br>す。                                                         | iショートメール (SMS) によるコードの送信により、本人確認ができま                        |
| どの電話番号を使用しますか?                                                                 |                                                             |
| Japan (+81)                                                                    | ✓ 072684                                                    |
| ○ コードを SMS 送信する                                                                |                                                             |
| <ul> <li>● 電話する</li> <li>メッセージとデータの通信料が適用</li> <li>ます:サービス使用条件およびプラ</li> </ul> | される場合があります。[次へ] を選択すると、次に同意したことになり<br>5イバシーと Cookie に関する声明。 |
|                                                                                | 次へ                                                          |
| 別の方法を設定します                                                                     | セットアップをスキップします                                              |
|                                                                                |                                                             |

- (6)「コードを SMS 送信する」を選択した場合は、入力した電話番号に認証コードが送信 されるので、入力欄に認証コードを入力し、「確認」をクリック。 「電話する」を選択した場合は、入力した電話番号に電話がかかってくるので、電話の指示に 従い認証を進める。
- (7)以下メッセージが表示されたら、次へをクリック。

| アカウントのセキュリティ保護                        |
|---------------------------------------|
| 組織により、身元を証明するための次の方法を設定することが求められています。 |
| 電話                                    |
| ● 通話に応答しました。お使いの電話が正常に登録されました。        |
| **                                    |
| セットアップをスキップします                        |

(8)認証用電話番号が設定されていることを確認し、完了をクリック。

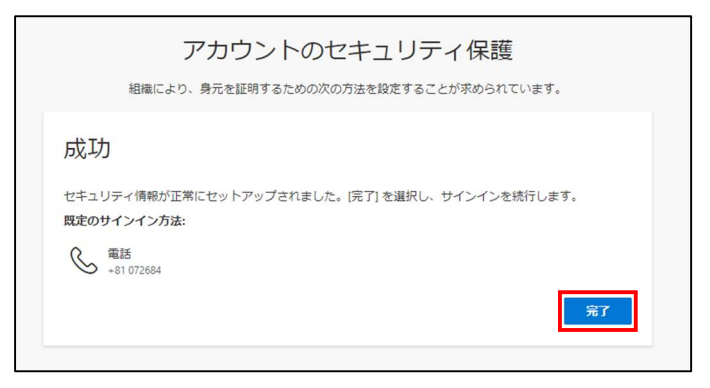

## 【メールアドレス登録の場合】

(9) セルフパスワードリセットにメールを利用する場合は、「別の方法を設定します」をクリック。

|                            | 組織により、身元               | を証明するための               | 次の方法             | 去を設定す          | ることが        | 求められて  | います。 |       |
|----------------------------|------------------------|------------------------|------------------|----------------|-------------|--------|------|-------|
| 電話                         |                        |                        |                  |                |             |        |      |       |
| 電話で呼び!<br>す。               | 出しに応答するか、              | 携帯ショートメー               | -JL (SM          | 1S) による        | コードのネ       | 送信により、 | 本人確認 | ができま  |
| どの電話番                      | 号を使用しますか?              |                        |                  |                |             |        |      |       |
| Japan (+81)                |                        |                        | ~                | 072684         |             |        |      |       |
| ) ⊐-ド⁄                     | を SMS 送信する             |                        |                  |                |             |        |      |       |
| <ul> <li>● 電話する</li> </ul> | 3                      |                        |                  |                |             |        |      |       |
| メッセージ。<br>ます: サービ          | とデータの通信料だ<br>ス使用条件 およて | 「適用される場合か<br>、プライバシーと( | がありま<br>Cookie ( | す。[次へ<br>に関する声 | を選択す<br> 明。 | ると、次に  | 同意した | ことになり |
|                            |                        |                        |                  |                |             |        |      | 次へ    |
|                            |                        |                        |                  |                |             |        |      |       |

(10)電子メールを選択し、確認をクリック。

| 別の方法を選択します × |  |  |  |  |  |  |
|--------------|--|--|--|--|--|--|
| どの方法を使用しますか? |  |  |  |  |  |  |
| 電子メール 🗸      |  |  |  |  |  |  |
| キャンセル 確認     |  |  |  |  |  |  |

(11)メールアドレスを入力し、次へをクリック。

※@ompu.ac.jp 以外のメールアドレスを使用してください。

| 組織により、身元を証明するための                | 次の方法を設定することが求められています。 |
|---------------------------------|-----------------------|
| 電子メール                           |                       |
| どのメールを使用しますか?<br>test@gmail.com | X^                    |
| 別の方法を設定します                      | セットアップをスキップします        |

- (12)認証用電子メールアドレスに送信された確認メールに記載の認証コードを入力し、
  - 次へをクリック。

| アカウントのセキュ                        | リティ保護          |
|----------------------------------|----------------|
| 組織により、身元を証明するための次の方法を設定          | することが求められています。 |
| 電子メール                            |                |
| @gmail.com にコードを送信しました<br>351901 |                |
|                                  | 灰へ             |
| 別の方法を設定します                       | ゼットアップをスキップします |

(13)認証用電子メールが設定されていることを確認し、完了をクリック。

| アカウントのセキュリティ保護<br>組織により、身元を証明するための次の方法を設定することが求められています。       |
|---------------------------------------------------------------|
| 成功                                                            |
| セキュリティ情報が正常にセットアップされました。[完了] を選択し、サインインを続行します。<br>既定のサインイン方法: |
| 電子メール<br>®gmail.com                                           |
| 完了                                                            |

(14)サインインの状態を維持しますか?のメッセージが表示されるので、どちらかを選択。
 ※パソコンを複数人で共有されている方、サインイン状態を維持したくない方は
 「今後このメッセージを表示しない」にチェックは入れず、「いいえ」をクリック。

| Microsoft                       |
|---------------------------------|
| xxxx@ompu.ac.jp                 |
| サインインの状態を維持しますか?                |
| これにより、サインインを求められる回数を減らすことができます。 |
| ── 今後このメッセージを表示しない              |
| いいえ はい                          |
|                                 |

Microsoft365 ヘサインイン可能となる。

以上で、Web版 Outlookでの設定は完了です。 PC アプリ版をご利用の方は、次ページのマニュアルをご確認ください。

※登録した認証用の電話番号やメールアドレスを変更したい場合は、 マニュアル「05.パスワード設定」を参考に変更してください。

## 2.アカウントの追加 / PC アプリ版での設定

※PC ヘインストールした Outlook を初めてご利用される方は、 マニュアル「02.Outlook 初期設定方法」を参考に設定してください。

(1)PC ヘインストールした Outlook を起動し、左上「ファイル」をクリック。 赤枠の「アカウントの追加」をクリック。

| $\square$              | 受信トレイ -                                                                                                    | 先にWeb版Outlook でパスワードを変更 |
|------------------------|----------------------------------------------------------------------------------------------------|-------------------------|
| で アカワ                  | ウント情報                                                                                                    | してから、「アカウントの追加」を実施し     |
| 開秋 開秋 エカスポート           | @osaka-med.ac.jp                                                                                                    | てください。(マニュアル P2~)       |
| 名前を付けて保存               | Microsoft Exchange                                                                                                    |                         |
| ※付ファイルの保存<br>印刷<br>アカウ | アカウントの設定<br>このアカウントの設定を変更、または追加の接続を設定します。                                                                                                    |                         |
| 設定<br>Office<br>7カウント  | <ul> <li>CONFIDENCE Web CTIC (アゲビスUS 3・<br/>https://outlook.office365.com/owa/osaka-med.ac.jp/</li> <li>iPhone. iPad, Android, Windows 10 Mobile 用の Outlook アウ皮取得します</li> </ul> | <b>.</b>                |
| オプション                  |                                                                                                    | 変更                      |
| 了                      | 自動応答(不在時)<br>自動応答を使用すると、外出中または休暇中であることや、電子メール メッセージを返信でき<br>通知できます。                                                                                                    | ないことを他のユーザーに            |
| 9-<br>-                | メールボックスの設定<br>剤除済みアイテムの完全剤除や蔓堤を利用して、メールボックスのサイズを管理します。<br>ル<br>■ 49.5 GB 中、48.9 GB 空き                                                                                           |                         |
| したりけい<br>通知の           | 仕分けルールと通知<br>仕分けルールと通知を使用して、受信メールメッセージを整理し、アイテムが追加、変更、お<br>報を受け取ります。                                                                                                    | は削除されたときに更新情            |
| COM 7                  | 無効になった COM アドインの表示<br>Outlook の機能に影響を与える COM アドインを管理します。<br>PFイン<br>理                                                                                                    |                         |
| ркти                   | アドインの管理<br>Outlook 用 Web アドインの管理と取得を行います。<br>の管理                                                                                                    |                         |
|                        |                                                                                                    |                         |

(2)新メールアドレス(@ompu.ac.jp)を入力し、接続をクリック。

|                                   | × |
|-----------------------------------|---|
|                                   |   |
| Outlook へようこそ                     |   |
| メール アドレスを入力してアカウントを追加します。         |   |
| ● ● ● ● @ ompu.ac.jp<br>詳観オプション マ |   |
| 接続                                |   |
|                                   |   |
|                                   |   |

(3)メールアドレス(@ompu.ac.jp)と、先ほどオンライン版で変更したパスワードを入力し、 「資格情報を記憶する」にチェックを入れ、「OK」をクリック。

| Windows セキュリティ       |       |  |  |  |
|----------------------|-------|--|--|--|
| Microsoft Outlook    |       |  |  |  |
| ●●●●@ompu.ac.jp に接続中 |       |  |  |  |
| ●●●●@ompu.ac.jp      |       |  |  |  |
| •••••                |       |  |  |  |
| 資格情報を記憶する            |       |  |  |  |
| ОК                   | キャンセル |  |  |  |
|                      |       |  |  |  |

(4) Outlook を<u>再起動</u>し、アドレス(@ompu.ac.jp)が追加された事を確認する。
 ※Outlook 左側のフォルダウィンドウへ表示される。

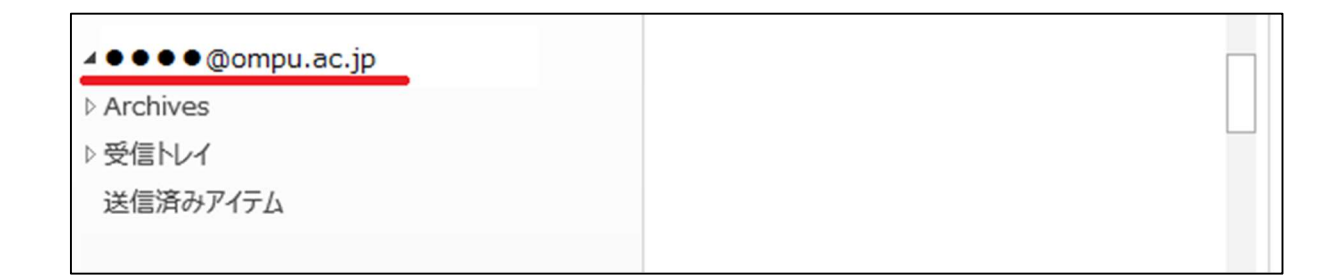

※受信トレイや送信トレイが表示されない場合は、 メールアドレス左側の「▶」開閉ボタンをクリックしてください。

以上で、PC アプリ版 Outlook での設定は完了です。